### **LRIPWeb Application Enhancements**

#### Patrick Vander Sanden

Statewide Local Program Manager, LRIP

Wisconsin Department of Transportation (WisDOT) Division of Transportation Investment Management Bureau of Transit, Local Roads, Railroads, and Harbors

## Summary and General Guide of the Enhanced LRIPWEB Application

June 16, 2020

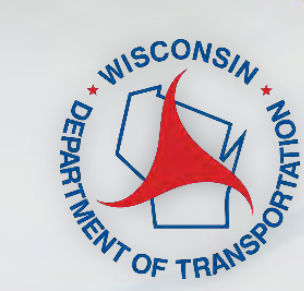

## WisDOT Local Programs & Finance

| Dave Simon (608) 266-2963                                                                                                    | Merrill Mechler-Hickson (608) 261-8977           |
|----------------------------------------------------------------------------------------------------|--------------------------------------------------|
| Director, Bureau of Transit, Local Roads, Railroads & Harbors                                                                | Program & Policy Chief, Local Programs & Finance |
| david.simon@dot.wi.gov                                                                                                    | merrill.mechlerhickson@dot.wi.gov                |
| Patrick Vander Sanden - LRIP                                                                                                 | (608) 266-0786                                   |
| Local Roads Improvement Program Manager                                                                                      | patrick.vandersanden@dot.wi.gov                  |
| Joe Schneider - LRIP                                                                                                    | (608) 266-9497                                   |
| Local Roads Improvement Program Contract Specialist                                                                          | josephj.schneider@dot.wi.gov                     |
| <b>Tim Olusegun – GTA, CHA</b><br>General Transportation Aids, Connecting Highways Aids Program<br>Manager                   | (608) 266-0254<br>tim.olusegun@dot.wi.gov        |
| <b>Ryan Spaight – MLS</b>                                                                                                    | (608) 266-1322                                   |
| Multimodal Local Supplement Program Manager                                                                                  | ryan.spaight@dot.wi.gov                          |
| <b>Travis Houle – TAP, CMAQ</b><br>Transportation Alternatives Program, Congestion Mitigation Air<br>Quality Program Manager | (608) 266-9656<br>travis.houle@dot.wi.gov        |
| Michael Loughran – STP, Local Bridge                                                                                         | (608) 266-2870                                   |
| Surface Transportation Program & Local Bridge Program Manager                                                                | michael.loughran@dot.wi.gov                      |
| Nina Werner                                                                                                    | (608) 264-8425                                   |
| Information Systems Administrator                                                                                            | <u>nina.werner@dot.wi.gov</u>                    |

#### **LRIPWeb Application**

- Originally launched in the 2018-19 Program Cycle for Local Roads Improvement Program (LRIP) management
- The original program increased LRIP program efficiency and flexibility for all users
- Allows users to manage LRIP resources through project changes, transfers and the use of project savings

## Enhanced LRIPWeb Launch – June 22, 2020

- The new application will allow for ease in working within the system to apply for, adjust and manage LRIP projects from start to finish.
- Simplified LRIP procedures, including:
  - Applying for new projects
  - Requesting project substitutions
  - Utilizing project savings through transfers and new projects
  - Requesting project changes
  - Requesting reimbursements
  - Accessing current and past project histories through a user-friendly search function

• Access through WisDOT's Transportation Assistance System (TAS)

#### June 22, 2020 Preparation for Launch

- WisDOT's goal was to improve functionality based upon user feedback.
- Special thanks to external stakeholders from the Wisconsin County Highway Association (WCHA), the Wisconsin Towns Association (WTA) and the League of Wisconsin Municipalities who assisted in testing and offering feedback on the system.

Thank you!

## Keys to the Enhanced LRIPWeb Application

- Users will now access LRIPWeb via the web-based Transportation Assistance System (TAS)
- Accordion-style navigation guides the user through project applications or reimbursement requests
- Shared comments function on each screen that prompts the next user to view via pop-up box
- Improved mapping functions for instant on screen maps of selected road sections
- One project can now have multiple road sections with unique specifications
- Sunset dates and sunset date reminders are featured more prominently on project SMAs

### The Enhanced LRIPWeb Application: Other Sources of Information/Instruction

- This webinar will be shared to users after the presentation
- Video with step-by-step instructions to learn how to log-in to the WisDOT Transportation Assistance System, or TAS. The video link to this presentation will be sent to you via email.
- Refer to 'Frequently Asked Questions' on WisDOT website

#### **LRIPWeb Access Changes**

- Access to LRIPWeb will be obtained through the new WisDOT Transportation Assistance System (TAS)
- TAS provides local government officials access to a dashboard of WisDOT funding information
- All current and new LRIPWeb users must complete a one-time registration to use TAS
- Your email address is your user ID. It will be used along with your password to log-in to TAS and LRIPWeb
- View the video, "Introduction to LRIPWeb and View My Work Queue".

#### The Enhanced LRIPWeb Application TAS Login Screen:

Wisconsin Department of Transportation (WisDOT)

Transportation Assistance System

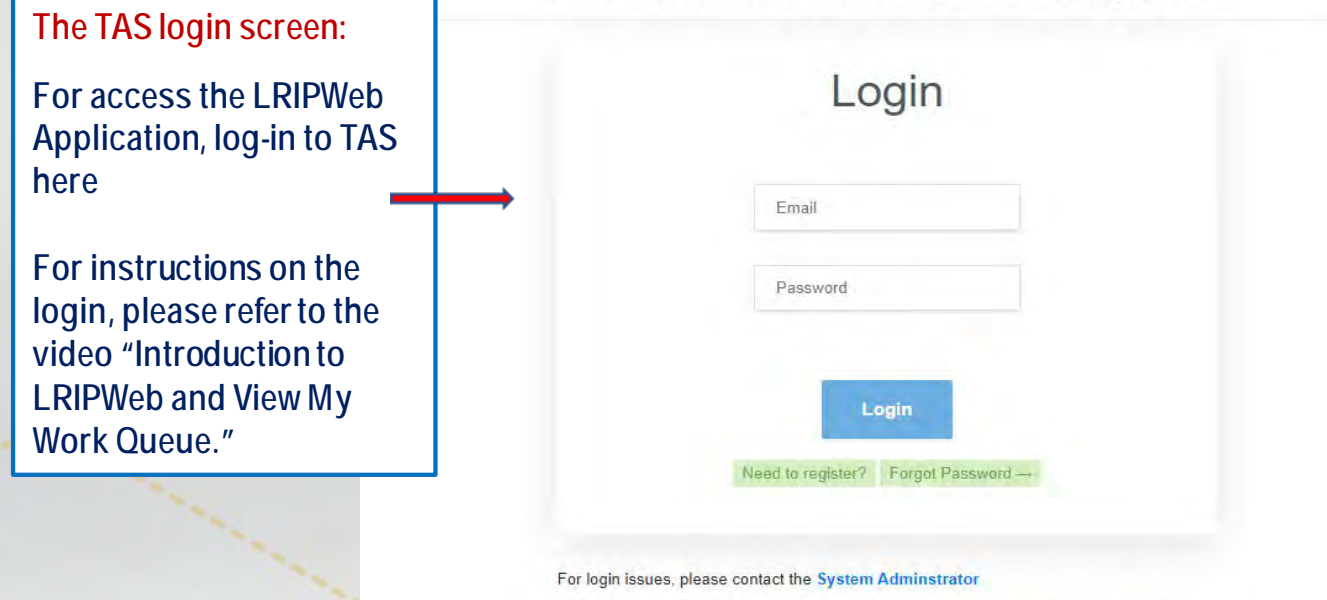

This is a web-based application and program management tool containing information on WisDOT's Aids and Improvement Programs. For questions regarding the accuracy and use of the data, please contact the Local Transportation Programs and Finance Section.

Access to this application is restricted to authorized users. Please refer to the Acceptable Use Policy for additional information.

#### The Enhanced LRIPWeb Application: Functions

- Apply for Project
- Change Project Scope
- View My Work Queue
- Drop My Project
- Use My Forfeited Funds
- Search Applications/Projects
- Use My Savings
- Request Reimbursement
- Review TRID/MSID Applications

## LRIPWeb Application Landing Page/Home Screen

| ALL DECOMPONENT OF THE MAN | State of Wisconsin<br>Department of Transportation | Home Reports Admin Logoff            | Welcome Patrick Vander Sanden |
|----------------------------|----------------------------------------------------|--------------------------------------|-------------------------------|
|                            |                                                    | Welcome to LRIPWeb!                  |                               |
|                            | Apply for Project                                  | Request Project Substitution         | Use My Savings                |
|                            | Change Project Scope                               | Request Transfer of<br>Savings/Funds | Request Reimbursement         |
|                            | View My Work Queue                                 | Search Applications/Projects         | Review TRID/MSID Applications |
|                            |                                                    |                                      |                               |

Questions about the content of this page: Contact Name:LRIPWebSystem@dot.wi.gov © 2020 - Local Roads Improvement Program

## LRIPWeb Functions: Request Reimbursement

Before you begin the Request Reimbursement process, have you gathered all your project documents?

- Advertisement for Bid
- Board Meeting Minutes/Bid Award Notices
- Contractor payment information
- Engineer's Certification, if needed
- An Exception to Standards, if needed

## How to Request Reimbursement in LRIPWeb

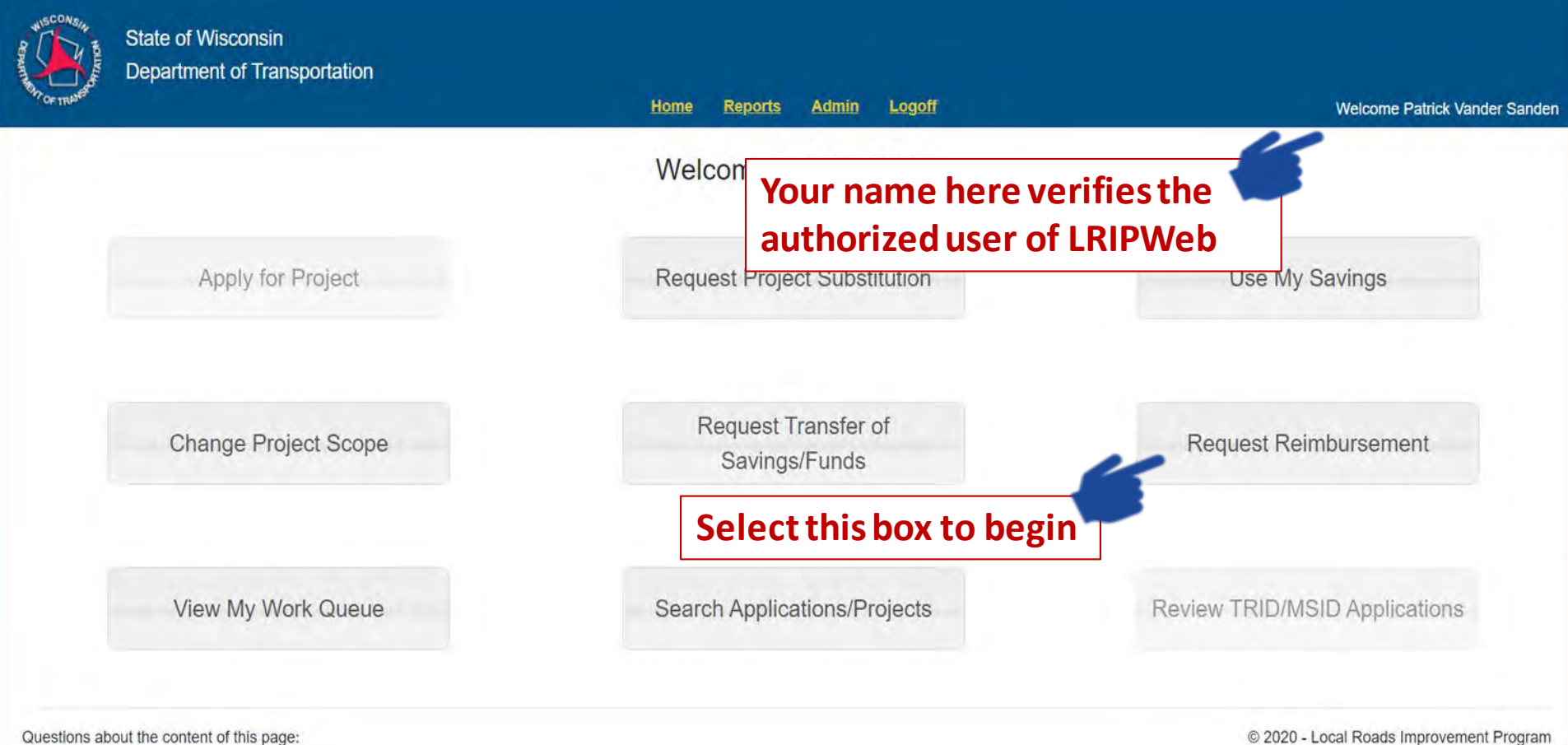

Contact Name:LRIPWebSystem@dot.wi.gov

#### LRIPWeb: Request Reimbursement

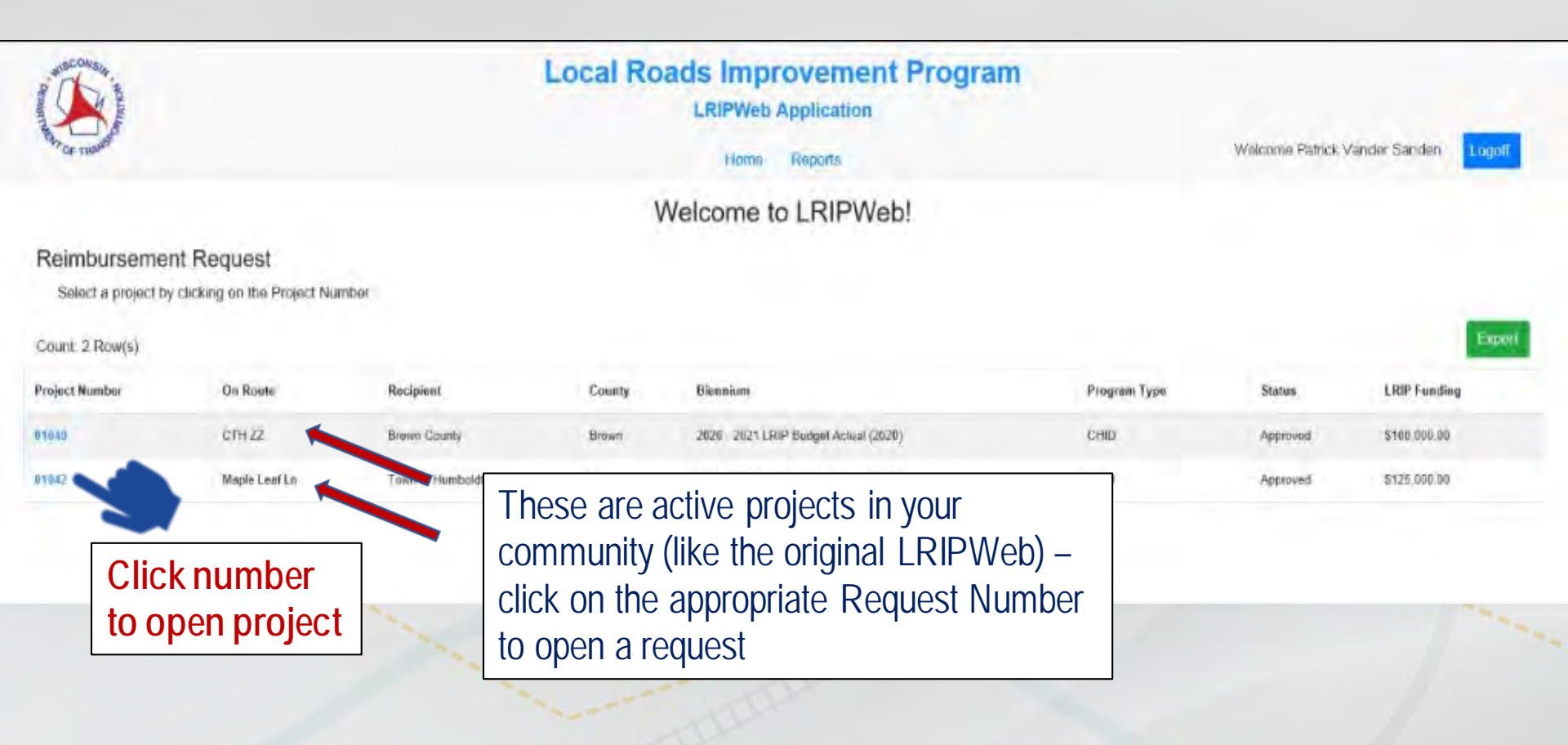

#### LRIPWeb: Request Reimbursement

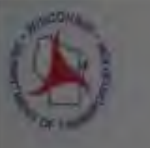

Pro

Comments

| M                                             |           |            |      |                                   |                                                                     |           |                             | -            |
|-----------------------------------------------|-----------|------------|------|-----------------------------------|---------------------------------------------------------------------|-----------|-----------------------------|--------------|
|                                               | Date      | User       | Step | Comment                           |                                                                     |           |                             | ( connic)    |
| ect 01042<br>Status: Complete Request Number; | 6/10/2020 | Kia<br>Her | 6    | 0/10 11:07AM P/                   | approved CVT for reimbursement request                              |           | tils May Alastrona          | -terretet    |
| nt (mm) () - Congolidae)                      | 6/10/2020 | Kia<br>Her | 4    | 6/10 10:30AM PN<br>under Infernal | Project-Related comment - testing to make sure this one sho         | ows False |                             |              |
| aton (100) A concernit                        | 6/10/2020 | Kia<br>Her | 6    | 6/10 10:24AM CI                   | ALERT                                                               |           |                             |              |
| anny (gene p) : Constructions                 | 6/10/2020 | Kia<br>Her | 6    | 0/10 10.17AM C                    | Is this project complete?<br>Note. The project must be complete and |           |                             |              |
| ann i annadaris falagoris i Cornalident       |           |            |      |                                   | contractor(s) paid in full before submitting for<br>reimbursement.  | Close     |                             |              |
| mout the content of fine pages                | -         | -          | -    | _                                 |                                                                     |           | © 2020 Local Rosats Improve | ement Propon |

#### LRIPWeb: Request Reimbursement

| A COMMAND                                                                         | Local Roads Improvement Progra<br>LRIPWeb Application                                                                                                    | am                                                             |
|-----------------------------------------------------------------------------------|----------------------------------------------------------------------------------------------------|----------------------------------------------------------------|
| Mor result                                                                        | Home Reports                                                                                                    | Welcome Patrick Vander Sanden                                  |
| Reimbursement Reques<br>Request Status: Pending CHC Request Num                   | t<br>ber: 04765 Program Type: TRID County: Brown Recipient:Town of Humboldf                                                                                      | View Project Log View Commonts View Attachments Delete Request |
| Recipient (Step 1) - Completed                                                    |                                                                                                    | *                                                              |
| Improvement (Step 2) - Started                                                    |                                                                                                    |                                                                |
| Project Location (Step 3)                                                         | Requests in the Enhanced LRIPWeb are set up in an                                                                                                    | *                                                              |
| Funding (Step 4)                                                                  | 'accordion-style' open/close format.                                                                                                    | *                                                              |
| Attachment (Step 5)                                                               |                                                                                                    | *                                                              |
| Terms and Conditions (Step 6)                                                     | This allows for the efficient movement between steps, you can<br>open one page and move to another page easily using the<br>colored tabs representing each step. |                                                                |
| Questions about the content of this page<br>Contact Name:LRIPWebSystem@dot.wi.gov | Please refer to the video, "Introduction to LRIPWeb and View M Work Queue" for examples.                                                                         | 9 2020 - Local Roads Improvoment Program                       |

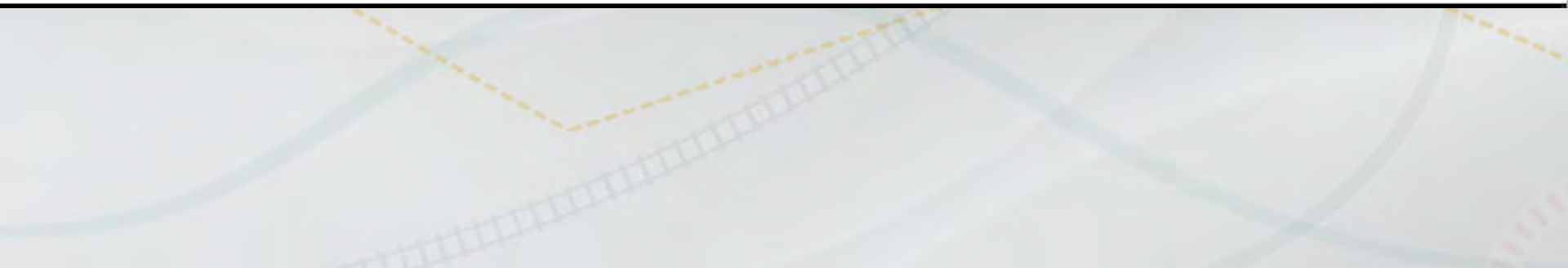

| expent (Sep 1) - Revisited                                                                                                    | Improvement (Step 2) - Stanted                                                                                                    |  |  |
|----------------------------------------------------------------------------------------------------|----------------------------------------------------------------------------------------------------|--|--|
| elect Recipient and Program Type                                                                                                    | Confirm Compliance with Standards                                                                                                    |  |  |
| Fiscal Year: 2020 (Receive Standhunicpal Agreement by 0515/2020)   Any municipality or county with a local official update must contact the Wisconsin Department of Revenue directly to request a modification. To request a modification. To request a modification.                                                                                                    | Existing Improvement Type<br>Improvement Type: Resultacing                                                                                                    |  |  |
| PO Number: 5288 Project ID:05050802107 Account: 0100140                                                                                                    | Surface Type Description 75 - Concrete Pavement (PCC)                                                                                                    |  |  |
| Mayor:         HOWIE REVNOLDS         Dient:         CAIRIE VIRUETA         Treasurer:         JESSIE BARTMANN           Address:         406 DR/NS CT         Address:         9 SOUTH BROAD STREET         Address:         PO BOX 500           ELXHORN, WI 5512:1674         ELXHORN, WI 5512:1674         EXEMPTION FEAL         (52) 725-5219         Business Phone: (52) 725-5219         ELXHORN, WI 5512:1674         Fasz: (52) 725-5219         ELXHORN, WI 5512:1674         Fasz: (52) 725-5219         Home Phone: (52) 725-5219         Home Phone: (52) 725-5219         Home Phone: (52) 725-5219         Home Phone: (52) 725-5219         Home Phone: (52) 725-5219         Home Phone: (52) 725-5219         Home Phone: (52) 725-5219         Home Phone: (52) 725-5219         Home Phone: (52) 725-5219         Home Phone: (52) 725-5219         Home Phone: (52) 725-5219         Home Phone: (52) 725-5219         Ho | Is this project part of the road improvement plan (minimum of 5 years)? Y Does this project most ch. Trans 204, Existing Town Road Improvement Standards? O'Yes ONo Does this project meet ch. Trans 204, Existing Town Road Improvement Standards? O'Yes ONo                                                                                                    |  |  |
| Program Type: MSD + Save and Next Save and Ean                                                                                                    | Project-Related Comments (optional):<br>Note: All seved comments will be included as public record and can be accessed under the View Comments<br>button in the top right comer of the scheen                                                                                                    |  |  |
| npoyement (Step 2) - Started                                                                                                    |                                                                                                    |  |  |
| reject Location (Step 3)                                                                                                    | 500 cheracters Temaining (500 cheracter max)                                                                                                    |  |  |
| Itachner(Skp 9)                                                                                                    | Step 2: Improvement                                                                                                    |  |  |
|                                                                                                    | Proposed Project Locations     Country: Recipiont: On Route (Road to be Improved) At Route At Offset Toward Route Brown: Town of Hamboldt: Magle (nut ): Terrinal: 0 S Allen Ro (Terrinal) 370  Proposed Improvements Tecross 275 in Travel Walth (Por Lane) 14 ft 0 in Index 20 and 20 and                                                                                                    |  |  |
| Left Shouldor 2 ft @ in     Fight Shouldor 0 ft 2 in With Curb and Gutter       Tracking:     In       Please Select     In       0     In       0     In       0     In       0     In       0     In       0     In       0     In       0     In       0     In       0     In       0     In       0     In       0     In                                                                                                    | Interview       Interview         Interview       Interview         Interview                                                                                                    |  |  |
| Project-Related Comments (optional):<br>Note: All over downwests will be included as public record end can be accessed under the View Comments<br>bullen in the top right come of the screen.<br>Step 3: Project                                                                                                    | t Location<br>trail:<br>creen.<br>treen.<br>t |  |  |
| 500 characters remaining (500 character max)<br>Savo and Nost                                                                                                    | 500 characters remaining (500 character mea) Store and Next Store and Next                                                                                                    |  |  |

#### (Step 3) Project Improvements and Specifications utilize drop down boxes (like the original LRIPWeb)

| Hect Project Location(s)<br>In Roule 1 - Getzen St - AT & Centralia St - Toward: Getzen St -                  | Section Length S28.8                             |                                                                      |                                     |                                              |                                       |
|----------------------------------------------------------------------------------------------------|--------------------------------------------------|----------------------------------------------------------------------|-------------------------------------|----------------------------------------------|---------------------------------------|
| Proposed Project Locations<br>County: Recipient: On Route (Road to t<br>Visikonth City of Eithorn Getzen St   | e improved)                                      | At Route At Offse<br>E Centralia St 0                                | t Toward Rout<br>Getzen St          | e Section Length<br>525                      |                                       |
| Proposed Improvements<br>Thickness 4.00 in<br>Left Shoulder 4 ft 0 in With Curb and Gutter                    |                                                  | Travel Width (Per Lane<br>Right Shoulder 4 ft 6 i                    | ) 12 ft 0 in<br>n With Curb and Gut | ber                                          |                                       |
| Confirm Proposed Improvements                                                                                 |                                                  |                                                                      |                                     | 0 0'<br>Lef Shoulder Warn                    | 00' 00'<br>Triwe Wan Ran Shoulder Wan |
| Piease Set                                                                                                    |                                                  | Loca                                                                 | Roads Imp                           | rovement Program                             |                                       |
| Prease Set                                                                                                    | Comments                                         |                                                                      |                                     |                                              | × nck Vander Sanden Admin Logoff      |
| tight Should                                                                                                  | Date                                             | User                                                                 | Step                                | Comment                                      |                                       |
| Request Status: Pending CS Request Number: 03                                                                 | 5/28/2020                                        | Patrick Vander Sanden                                                | 3                                   | YOUR COMMENTS GO HERE                        | View Attachments Delete Request       |
| Route 2 - E Page St - AT N Lincoln St - Toward E Page St                                                      |                                                  |                                                                      |                                     |                                              | Close                                 |
| Route 3 - Court St - AT: Griffin St - Toward: Church St - Sector                                              | n Length 2057 ft                                 |                                                                      |                                     |                                              | 1                                     |
| ect-Related Comments (optional):<br>All saved comments will be included as public record and car              | be accessed under the                            | View Comments button in the top right corner                         | of the screen.                      | Internal Comments:                           |                                       |
| Comments related to the project a<br>record; all comments for this proje<br>Comments' button in the top right | re entered he<br>oct are logged<br>corner of the | re (and will be part of the<br>and can be viewed in the '<br>screen) | public<br>View                      |                                              |                                       |
| ) characters remaining (500 character max)                                                                    |                                                  |                                                                      |                                     | 500 characters remaining (500 character max) |                                       |
| ave and Next Save and Ext                                                                                     |                                                  |                                                                      |                                     |                                              |                                       |
| To move to the <u>next</u> step                                                                               | , click on Sa                                    | ve and Next;                                                         | y                                   |                                              |                                       |

#### (Step 4) Funding Page

Project costs, contractor award and payment information are entered here

#### Funding (Slep 4) - Started

#### **Project Costs** Contractor information **Final Costs** Eligible Improvement Costs: Estimated Costs To find a conductor, enter a intrimum of these letters in the contractor name field, or any portion of a contractor's name, and click the name from the orop-dowin ion in pelant Engineering 250 000.00 250,000.00 3 Final P Right-of-way Acquiettion Contractor Name Contractor Type Award Amount **Total Paid Amount** Award Date 8.05 3 .6. Date Construction 895,095,00 -5 895,095.00 Engineering 250,000.00 Dolok Contractors, contract award Total Eligible Costs \$1,145,095.00 \$1,145,095.00 amount, key dates and final Ineligible Improvement Costs: Final costs ar payments are entered here **Final Payment** Ineligible Costs Award Date Total Paid Amount Contra 708,656.00 705.650.00 π. Date 5768,659.00 \$768,650.00 Total Ineligible Costs along the left column to 895,095.00 \$1,853,745.00 \$1,853,745.00 Total Improvement Costs determe your LRIP Ådd Approved LRIP Reimbursement **Reimbursement Amount** \$400,000.00 400.000.00 Amount (based upon the original Savinge or Carryover Bálance 0.00 grant award) Project-Related Comments (optional): Hole. All saved comments will be included as public record and can be accessed under the View Comments button in the top right corner of the acreer. Hit Save and Next to continue \$00 characters to inter and hi Albechment (Sile) 10

#### (Step 5) Project Attachments: Maps, Road Improvement Plan, Board Minutes (project award), Advertisement for Bid, etc.

Attachment (Step 5) - Started

| Attachment(s)                                                                                                    |                                                                                                    |                         |                                                                                                    |                                                      |                              |
|----------------------------------------------------------------------------------------------------|----------------------------------------------------------------------------------------------------|-------------------------|----------------------------------------------------------------------------------------------------|------------------------------------------------------|------------------------------|
| File Name                                                                                                    | Description                                                                                                    |                         |                                                                                                    |                                                      | Loaded                       |
| Map_41783.png                                                                                                    | Project Location Map                                                                                                    |                         |                                                                                                    |                                                      | 10/22/2019 12:38:28 Delete   |
| Map_41784.png                                                                                                    | Project Location Map                                                                                                    | $\sim$                  |                                                                                                    |                                                      | 10/22/2019 12:39:28 Delete   |
| Map_41785.png                                                                                                    | Project Location Map                                                                                                    |                         | This area includes links to all th                                                                                            | 1e                                                   | 10/22/2019 12:40:18 Delete   |
| 5-Year_Improvement_Plan_2020-<br>2024_2570.pdf                                                                                                    | Improvement Plan                                                                                                    |                         | documents required during the                                                                                                 |                                                      | 10/22/2019 12:42:47 Delete   |
| 190102_Elkhorn_City_Map-<br>Elkhorn_2020_Streets_2570.pdf                                                                                                    | Project Location Map                                                                                                    |                         | documents added later                                                                                                    |                                                      | 10/22/2019 12:43:05 Delete   |
| Memo_2570.doc                                                                                                    | Discretionary Supporting Docume                                                                                          | ntation                 |                                                                                                    |                                                      | 10/30/2019 8:19:22 AM Delete |
| Signed_App_2570.pdf                                                                                                    | Signed Application Form (DT2350                                                                                          | ))                      |                                                                                                    |                                                      | 10/30/2019 8:27:54 AM Delete |
| SMA.pdf                                                                                                    | SMA                                                                                                    |                         |                                                                                                    |                                                      | 5/13/2020 11:03:50 AM        |
|                                                                                                    |                                                                                                    |                         |                                                                                                    |                                                      |                              |
| Internal Document(s)                                                                                                    | <b>D</b> 117                                                                                                    |                         |                                                                                                    |                                                      |                              |
| File Name                                                                                                    | Description                                                                                                    |                         |                                                                                                    | Loade                                                | 30                           |
| Upload Docume<br>Comparison of the design of the design of t | ent(s):<br>meguned<br>ument(s) below. Use the l<br>p<br>p<br>p<br>p<br>p<br>p<br>p<br>p<br>orting Documentation<br>ents: | Browse button to find : | Similar to the application process,<br>this is the area where required<br>documents are uploaded to your<br>specific project. | ach. NOTE: Documents can be uploaded individually or | combined and attached as     |
| (Documents can be uplo                                                                                                    | baded at any time prior to<br>ad                                                                                         | o the Reimbursement R   | Engineer's Certificate                                                                                                    | Signed Beimbursement Form (DT23)                     | 53)                          |
| A Board Meeting Minu                                                                                                    | ites Bid Award Notices                                                                                                   | Creatifically           | the middle excition highlights                                                                                                | Bicycle/Pedestnan Resolution                         |                              |
| A Contractor Paymen                                                                                                    | Document                                                                                                    | specifically            | , the middle section highlights                                                                                               |                                                      |                              |
| Optional Documents:                                                                                                    | onal Resources Permit                                                                                                    | documents               | needed for Reimbursement Request                                                                                              | S                                                    |                              |
| Cther (document de                                                                                                    | escription is required)                                                                                                  |                         | Theorem is a second second second second second second second second second second second second second second                |                                                      |                              |
| Select File                                                                                                    |                                                                                                    |                         |                                                                                                    |                                                      |                              |
| Project-Related Comme<br>Note: All saved comments<br>button in the top right com                                                                                                    | nts (optional):<br>s will be included as public<br>her of the screen                                                     | record and can be acces |                                                                                                    | eang                                                 |                              |
| Hi                                                                                                    | t Save and Nex                                                                                                    | t to continue           |                                                                                                    |                                                      |                              |

#### Reimbursement Request Request Status: Pending CHC Request Number: 04713 Program Type: CHI County: Brown Recipient: Brown County View Project Log View Comments View Attachments **Delete Request** Recipient (Step 1) - Completed Improvement (Step 2) - Completed Project Location (Step 3) - Completed Funding (Step 4) - Completed The final step – after reviewing the prefilled fields below, read the compliance Attachment (Step 5) - Completed statement and check the box if in Terms and Conditions (Step 6) - Started agreement Read the Project Compliance Statement and Check the Box Brown County certifies that the work on the above described project was performed in accordance with all acceptable federal, state, and local rules, laws, ordinances, and standards, the terms and conditions of the "Local Roads Improvement Program State/Municipal Project Agreement," work on the LRIP project is complete and reimbursement is requested. Recipient: Brown County County: Brown WisDOT Staff Member Crystal Van Woelderen Title: 06/05/2020 Preparer: Date: Note the: Project-Related Comments (op Note the Note: All saved comments will be Recipient – button in the top right corner of th County – Head of Government -Title of HOG -**Reimbursement Request Preparer** Title of Preparer – And the date -(these boxes are pre-populated) (these are also pre-populated) IF EVERYTHING LOOKS TO BE IN ORDER, HIT 500 characters reprinting (500 cl "SUBMIT TO WisDOT" to request your reimbursement Submit to WisDOT

### The Enhanced LRIPWeb Application: Notes & Reminders

- Users will login via the new web-based Transportation Assistance System, known as TAS
- The Enhanced LRIPWeb Application users will use their email address and password to log-on
- Future LRIPWeb videos:
  - Introduction to LRIPWeb and View My Work Queue
  - Request Reimbursement
  - Search Applications/Projects
  - Apply for A New Biennium Project

• LRIPWeb Transition Date: June 22, 2020

#### WisDOT LRIP Staff Contacts

Merrill Mechler-Hickson Program & Policy Chief (608) 261-8977 merrill.mechlerhickson@dot.wi.gov

Joe Schneider LRIP Contract Specialist (608) 266-9497 josephj.schneider@dot.wi.gov Patrick Vander Sanden LRIP Program Manager (608) 266-0775 patrick.vandersanden@dot.wi.gov

Nina Werner Information Systems Administrator (608) 264-8425 <u>nina.werner@dot.wi.gov</u>

# Questions

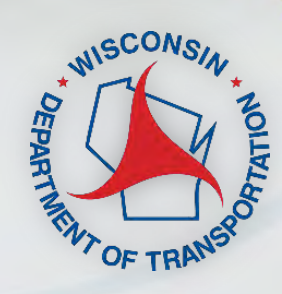